# Windows 2012 NPIV op UCS Configurationvoorbeeld

## Inhoud

Inleiding Voorwaarden Vereisten Gebruikte componenten Configureren Live-migratie Snelle migratie Controleer bewegende migratie Problemen oplossen Vaak voorkomende problemen MPIO Gerelateerde informatie

## Inleiding

Dit document beschrijft hoe u Windows Server 2012 N\_Port ID Virtualization (NPIV) op Unified Computing System (UCS) versie 2.1(2a) kunt configureren. Met deze functie kan een virtuele machine (VM) die op een server draait één adapter delen en nog steeds onafhankelijke toegang hebben tot zijn eigen beschermde opslag.

Voorwaarden

### Vereisten

Cisco raadt kennis van de volgende onderwerpen aan:

Windows Fabric Network Interface Controller (NIC) driver-compatibel met UCS Manager (UCS) versie 2.1(2)

- UCS versie 2.1(2) Virtual Interface Card (VIC) firmware-afbeelding
- UCS versie 2.1(2) over fabric interconnect/I/O-modules (IOM's)
- Hyper-V 2012 en Windows 2012-gasten

### Gebruikte componenten

De informatie in dit document is gebaseerd op de volgende software- en hardware-versies:

- Hyper-V versie 3.0
- Windows Server 2012
- NetApp-opslag
- UCS-chassis, fabric interconnects en B-Series servers
- Cisco Nexus 5000 Series-switches

De informatie in dit document is gebaseerd op de apparaten in een specifieke laboratoriumomgeving. Alle apparaten die in dit document worden beschreven, hadden een opgeschoonde (standaard)configuratie. Als uw netwerk live is, moet u de potentiële impact van elke opdracht begrijpen.

## Configureren

Volg deze stappen om NPIV te configureren:

 Vanuit een UCS-perspectief moet u uw serviceprofiel configureren met twee Virtual Host Bus Adapters (vHBs), één voor elk apparaat. Deze afbeelding toont de vHBs voor één serviceprofiel. U kunt de World Wide Port Names (WPN's) correleren met het serviceprofiel in de uitvoer die later in het document wordt weergegeven.

Opmerking: Wanneer u Storage Area Network (SAN)-opslag gebruikt om Hyper-V-hosts op te starten, wordt het **ten zeerste aanbevolen** een aparte reeks vHBA's te gebruiken voor VM-verkeer en voor het opstarten van apparaten. Dit voorbeeld schetst een basisconfiguratie met twee vHBA's.

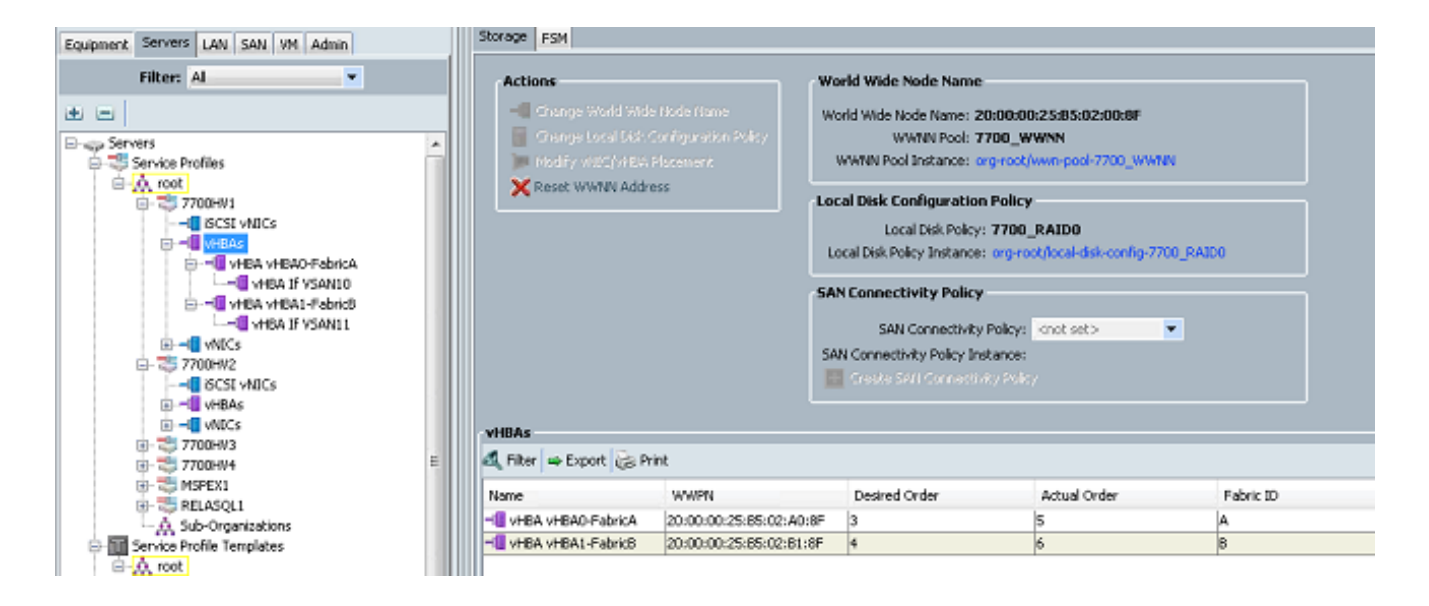

2. Configuratie van uw Virtual Storage Area Network (VSAN) op Hyper-V Manager. U moet twee VSAN's maken, één voor elke stof. Wanneer u een VSAN in andere Hyper-V-hosts maakt, zorg er dan voor dat u dezelfde namen gebruikt; anders werkt Live Migration niet. Klik op de host en vervolgens op Virtual SAN Manager.

| Γ |                               |                                                                                                    |  | Actions                  |
|---|-------------------------------|----------------------------------------------------------------------------------------------------|--|--------------------------|
| H | Virtual Machines              |                                                                                                    |  | 7700HV1                  |
|   | <u>a</u> .                    | Virtual SAN Manager for 7700HV1                                                                                                    |  | New                      |
|   |                               |                                                                                                    |  | 🕞 Import Virtual Machine |
|   | ☆ Virtual Fibre Channel SAIts | near the second star and the second star and t |  | Hyper-V Settings         |
|   | FabricA                       | Click Create to add a virtual Ehre Channel storage area network (SAM).                                                                                                    |  | Virtual Switch Manager   |
|   | FabricB                       | Virtual Fibre Channel SNI                                                                                                    |  |                          |
|   | Global Fibre Channel Settings |                                                                                                    |  | 💰 🖬 Edit Disk            |
|   | C003FF69D 15C0000 to C003FF69 |                                                                                                    |  | 📇 Inspect Disk           |
|   |                               |                                                                                                    |  | Stop Service             |
|   |                               | Create                                                                                                    |  | X Remove Server          |
|   |                               | A sixtual Share Channel SAM one are physical USA posts in eather. You can add a sixtual                                                                                                    |  | 🚱 Refresh                |
|   |                               | A Wrush Hore Channel SAN groups physical HEA ports together, rou can add a wrush<br>Fibre Channel adapter to a virtual machine and connect it to a virtual SAN.                                                                                                    |  | View                     |
|   |                               |                                                                                                    |  | 👔 Help                   |
|   |                               |                                                                                                    |  | Merriltrx                |
|   |                               |                                                                                                    |  | Connect                  |
|   |                               |                                                                                                    |  | Settings                 |
|   |                               |                                                                                                    |  | Start                    |
|   |                               |                                                                                                    |  | By Snapshot              |
|   |                               |                                                                                                    |  | P Move                   |
|   |                               |                                                                                                    |  | Export                   |
|   |                               |                                                                                                    |  | Rename                   |
|   |                               |                                                                                                    |  | 🛃 Delete                 |
|   |                               |                                                                                                    |  | Enable Replication       |
|   |                               |                                                                                                    |  | Help                     |
|   |                               |                                                                                                    |  |                          |
|   |                               |                                                                                                    |  |                          |
|   | 1                             |                                                                                                    |  |                          |
|   |                               | OK Cancel Apply                                                                                                    |  |                          |
| 1 |                               |                                                                                                    |  |                          |

3. Maak een nieuw **Fibre Channel SAN** met de naam FabricA, en selecteer de **World Wide Node Name (WNN)/WWPN** die overeenkomt met vHBA0-FabricA.

| <mark>ها</mark> ۱                                                                                                    | /irtual SAN Manager for 77 | '00HV1                           | ×     |
|----------------------------------------------------------------------------------------------------|----------------------------|----------------------------------|-------|
| Virtual Fibre Channel SANs New Fibre Channel SAN FabricA FabricB Global Fibre Channel Settings World Wide Names C003FF69D 15C0000 to C003FF69 | /irtual SAN Manager for 77 | Status<br>'FabricA'<br>'FabricB' |       |
|                                                                                                    |                            | OK Cancel                        | Apply |

4. Voeg **FabricB toe** en selecteer het **WN/WWPN** dat overeenkomt met vHBA1-FabricB.

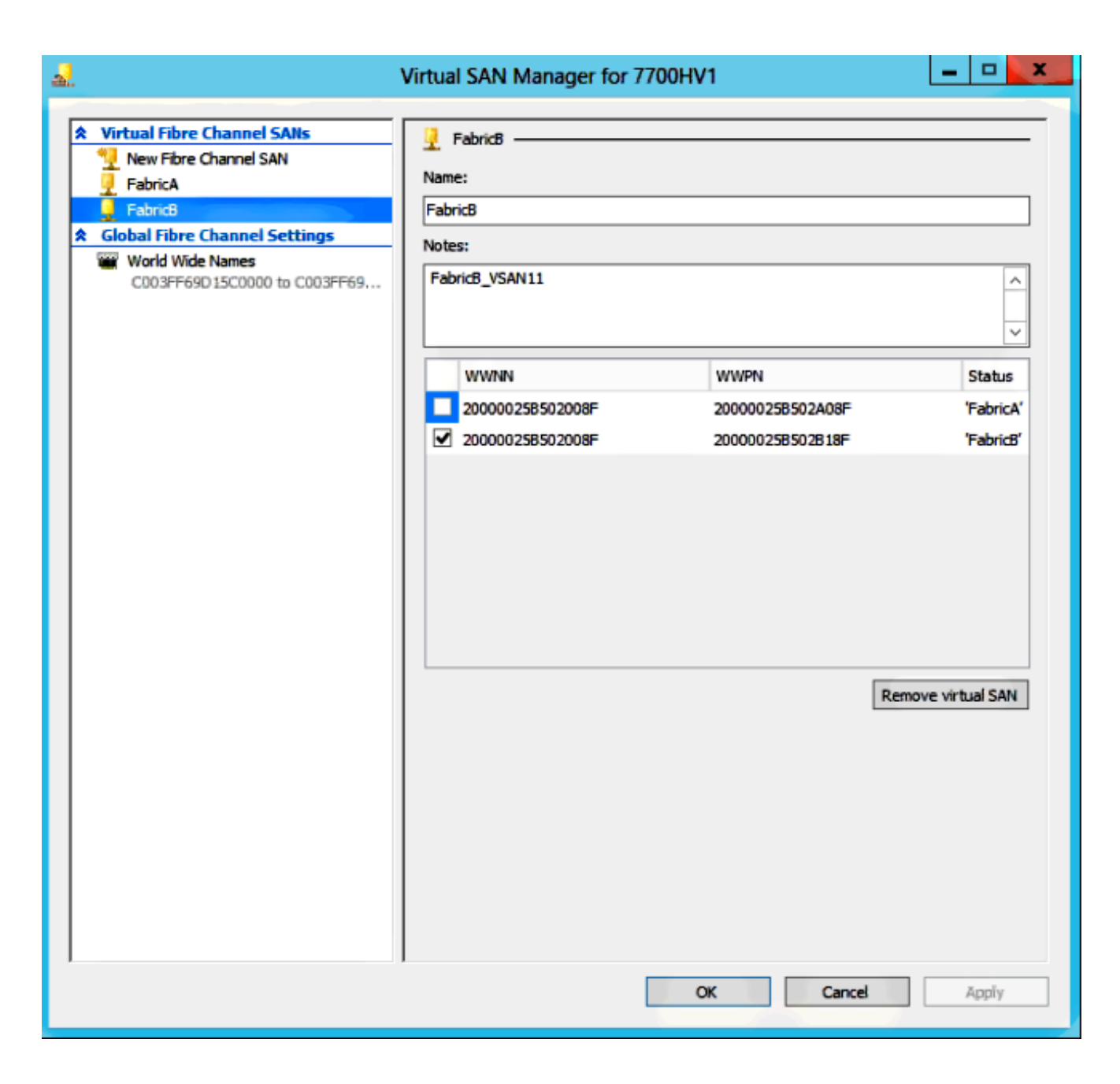

5. Configureer de instellingen voor de Windows Server 2012 VM en voeg twee Fibre Channeladapters toe. Als de VM uitgeschakeld is, klikt u met de rechtermuisknop en kiest u **instellingen**. Dit gebeurt met de Failover Cluster Manager omdat deze hosts deel uitmaken van een cluster.

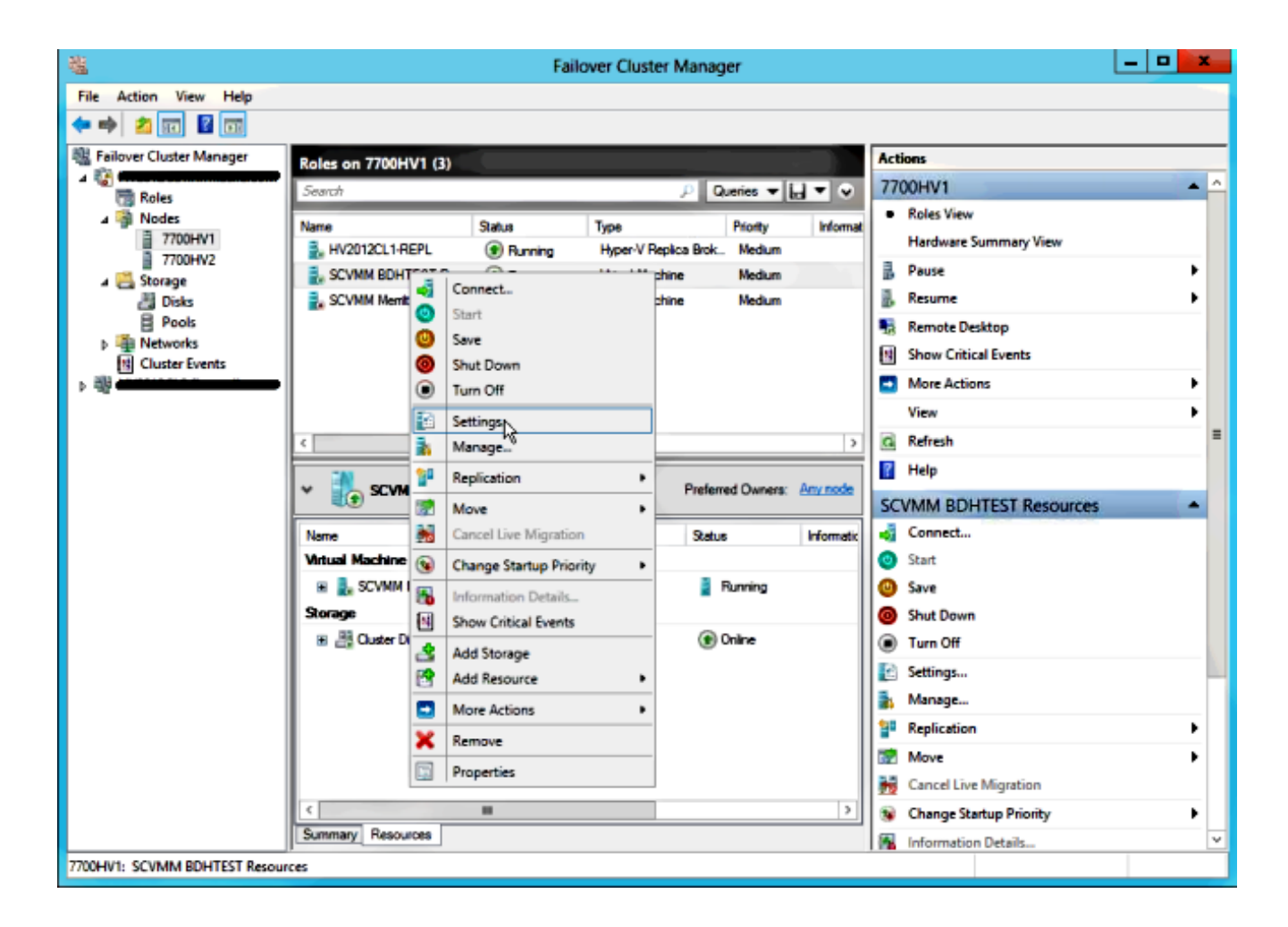

6. Klik op Add Hardware, selecteer Fibre Channel Adapter en klik op Add.

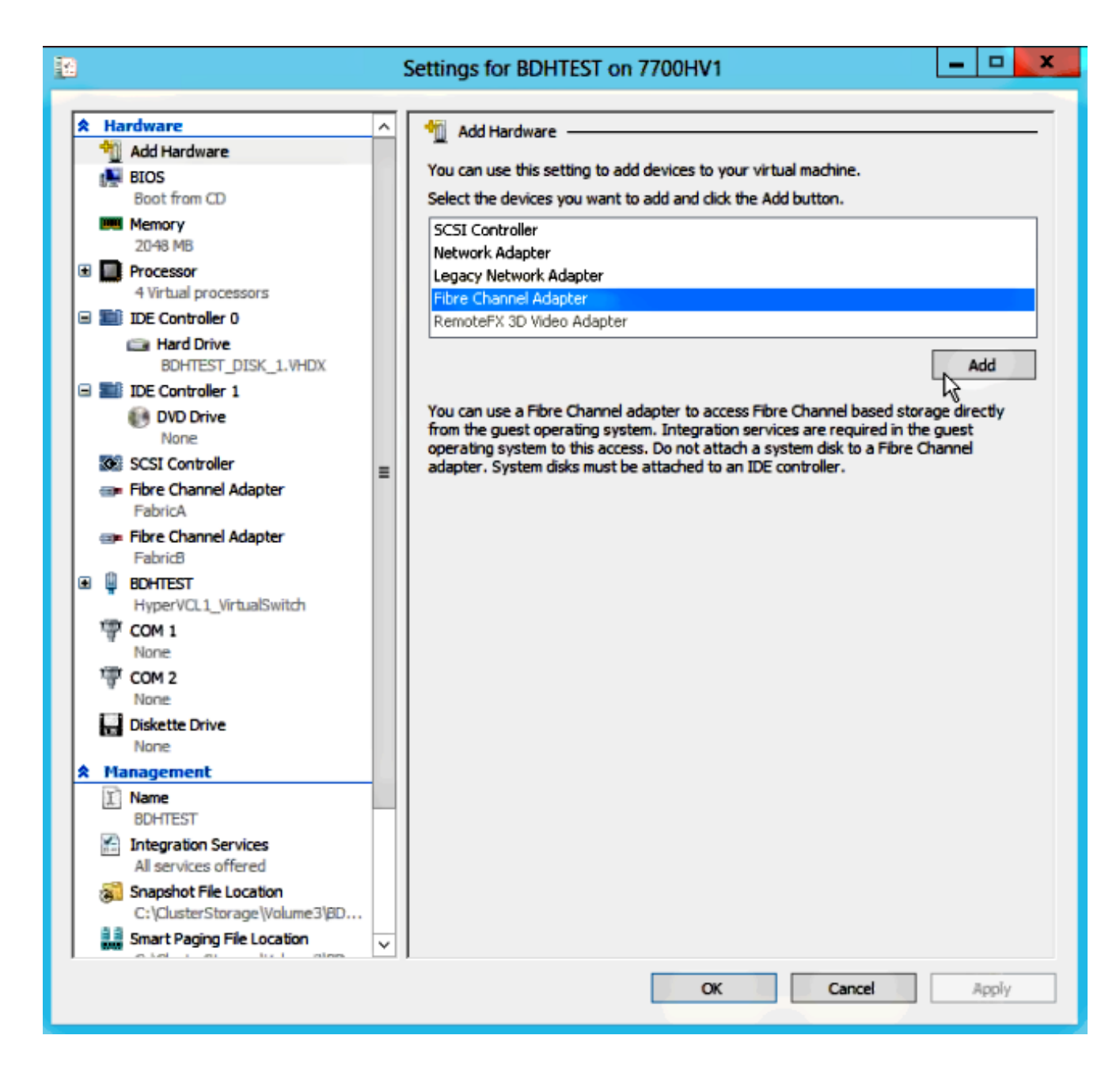

7. Selecteer Virtual SAN FabricA voor de eerste adapter en Virtual SAN FabricB voor de tweede adapter.

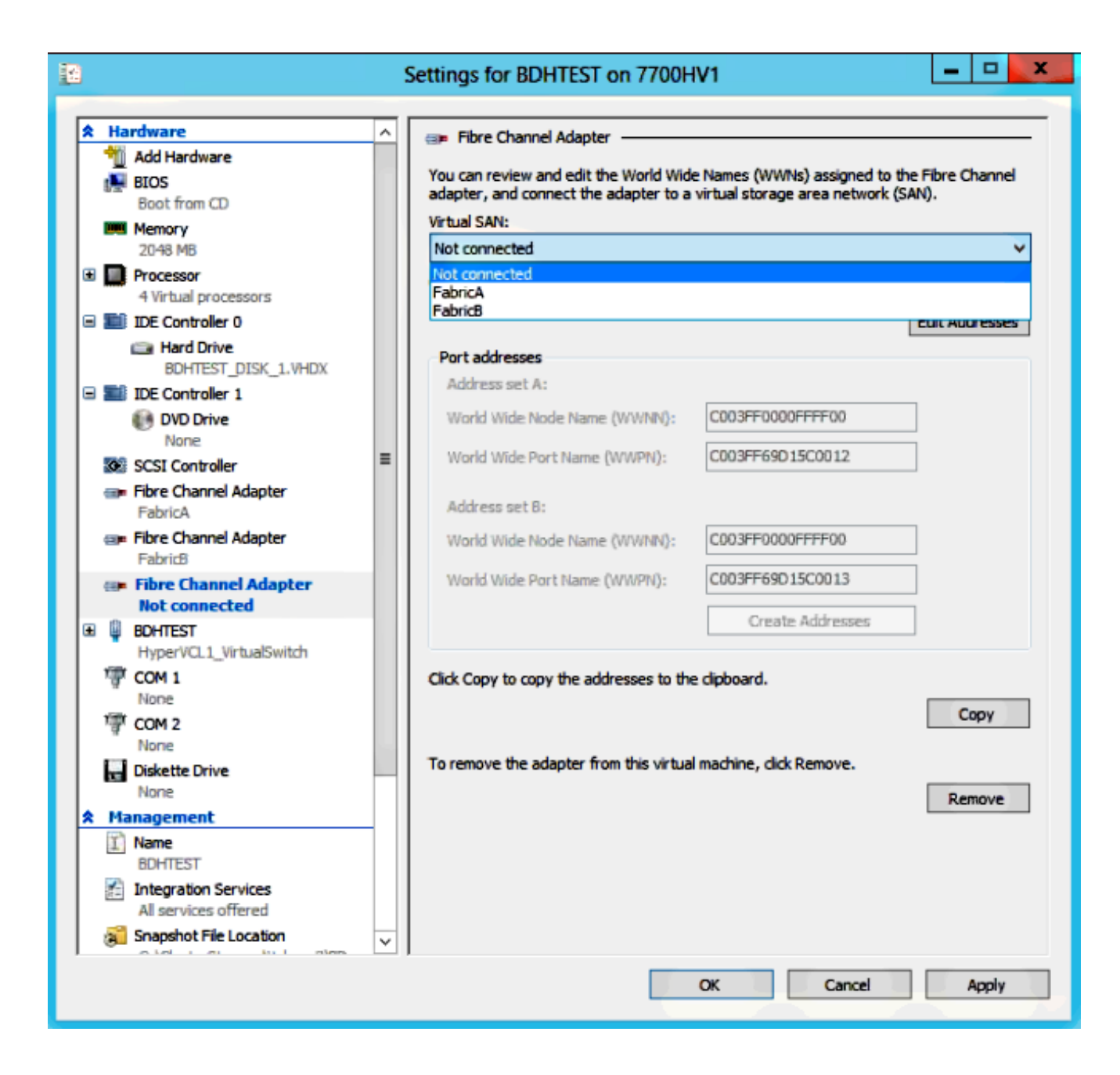

Deze beelden tonen zowel adapters als hun respectieve WBSs/WPNs.

| 12                                       |            |                                                        | 1        | Settings for BDHTEST on 7700H                                                   | V1                                                               | -                 |        | x       |
|------------------------------------------|------------|--------------------------------------------------------|----------|---------------------------------------------------------------------------------|------------------------------------------------------------------|-------------------|--------|---------|
|                                          |            |                                                        |          |                                                                                 |                                                                  |                   |        |         |
| r an an an an an an an an an an an an an | Ha         | Add Hardware                                           | <u>^</u> | 💷 Fibre Channel Adapter                                                         |                                                                  |                   |        | -       |
|                                          |            | BIOS<br>Boot from CD                                   |          | You can review and edit the World Wide<br>adapter, and connect the adapter to a | Names (WWNs) assigned to the<br>virtual storage area network (SA | e Fibre C<br>NN). | hannel |         |
|                                          | <u>u</u> u | Memory                                                 |          | Virtual SAN:                                                                    |                                                                  |                   |        | -       |
|                                          | _          | 2048 MB                                                |          | FabricA                                                                         |                                                                  |                   | ~      | <u></u> |
| ±                                        |            | 4 Virtual processors                                   |          | Click Edit Addresses to edit the port add                                       | iresses.                                                         |                   |        |         |
| E                                        |            | IDE Controller 0                                       |          |                                                                                 | [                                                                | Edit Add          | resses |         |
|                                          |            | BOHTEST DISK 1 VHDV                                    |          | Port addresses                                                                  |                                                                  |                   |        |         |
|                                          |            | IDE Controller 1                                       |          | Address set A:                                                                  |                                                                  |                   |        |         |
|                                          |            | DVD Drive                                              |          | World Wide Node Name (WWNN):                                                    | C003FF0000FFFF00                                                 | ]                 |        |         |
|                                          | •          | SCSI Controller                                        | =        | World Wide Port Name (WWPN):                                                    | C003FF69D15C000E                                                 | ]                 |        |         |
|                                          | @ <b>P</b> | Fibre Channel Adapter<br>FabricA                       | -        | Address set B:                                                                  |                                                                  |                   |        |         |
|                                          |            | Fibre Channel Adapter                                  |          | World Wide Node Name (WWNN):                                                    | C003FF0000FFFF00                                                 | ]                 |        |         |
| Œ                                        | Q          | BOHTEST                                                |          | World Wide Port Name (WWPN):                                                    | C003FF69D15C000F                                                 | ]                 |        |         |
|                                          | 1          | HyperVCL1_VirtualSwitch                                |          |                                                                                 | Create Addresses                                                 | ]                 |        |         |
|                                          | ä          | None                                                   |          |                                                                                 |                                                                  | -                 |        |         |
|                                          | ি          | COM 2                                                  |          | Click Copy to copy the addresses to the                                         | clipboard.                                                       |                   |        |         |
|                                          |            | None                                                   |          |                                                                                 |                                                                  | C                 | oov    |         |
|                                          |            | Diskette Drive                                         |          |                                                                                 |                                                                  |                   | ~~ 1   | -       |
|                                          | M          | anagement                                              |          | To remove the adapter from this virtual                                         | machine, click Remove.                                           |                   |        |         |
| Ê                                        | Ţ)         | Name                                                   |          |                                                                                 |                                                                  | Rer               | nove   |         |
|                                          | 8          | BUHIEST<br>Integration Services                        |          |                                                                                 |                                                                  |                   |        |         |
|                                          | 11         | All services offered                                   |          |                                                                                 |                                                                  |                   |        |         |
|                                          | 3          | Snapshot File Location<br>C:\ClusterStorage\Volume3\BD |          |                                                                                 |                                                                  |                   |        |         |
|                                          | 2 3<br>MM  | Smart Paging File Location                             | ×        |                                                                                 |                                                                  |                   |        |         |
|                                          |            |                                                        |          |                                                                                 | OK Cancel                                                        | 1                 | 4pply  |         |

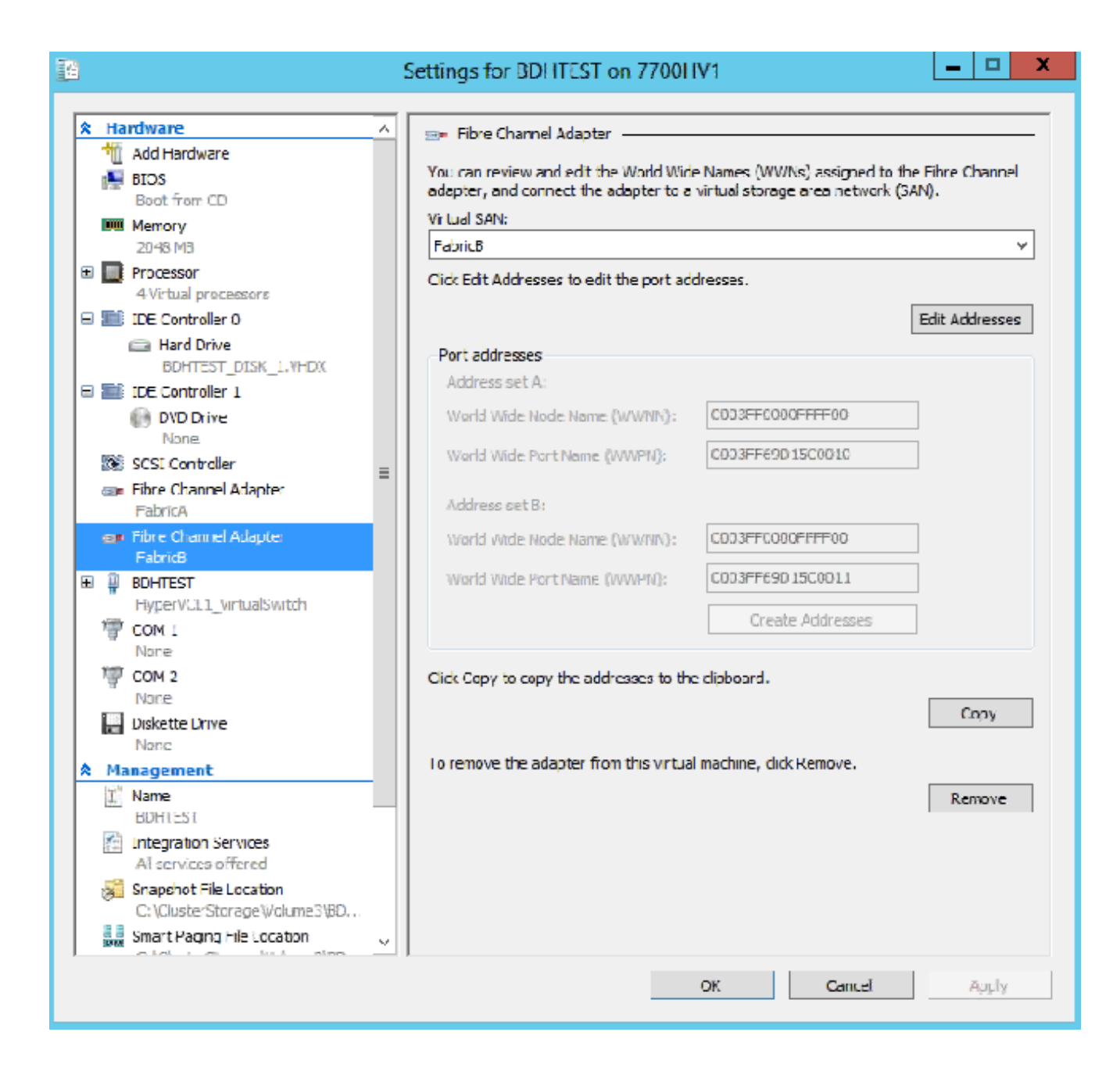

8. Voeg zoning toe op Nexus 5k switches.

Hier is een voorbeeld van hoe de Nexus 5000 Series-schakelaar er zou kunnen uitzien (de verdeling voor WPNs van de UCS vHBA's wordt niet getoond):

! Zoning for HYVERTEST Fabric A fcalias name HYPERVTEST vsan 10 member pwwn c0:03:ff:69:d1:5c:00:0e member pwwn c0:03:ff:69:d1:5c:00:0f zone name HYPERVTEST\_to\_NetApp1 vsan 10 Member fcalias HYPERVTEST Member fcalias NetApp1 zoneset name HyperVZoneset1 vsan 10 member HYPERVTEST\_to\_NetApp1 zoneset activate name HyperVZoneset1 vsan 10

```
!Zoning for HYPERVTEST Fabric B
fcalias name HYPERVTEST vsan 11
member pwwn c0:03:ff:69:d1:5c:00:10
member pwwn c0:03:ff:69:d1:5c:00:11
zone name HYPERVTEST_to_NetApp2 vsan 11
Member fcalias HYPERVTEST
Member fcalias NetApp2
zoneset name HypervZoneset2 vsan 11
member HYPERVTEST_to_NetApp2
zoneset activate name HyperVZoneset2 vsan 11
```

9. Voeg de WPN's toe aan **NetApp** om er zeker van te zijn dat ze toegang hebben tot de Logical Unit Numbers (LUN's).

| LUN Management Initiator Groups                                                                                  |         |                  |         |                 |         |  |
|----------------------------------------------------------------------------------------------------|---------|------------------|---------|-----------------|---------|--|
| 😵 Create 📝 Edit 🗙 Delete 🔯 Refresh                                                                               |         |                  |         |                 |         |  |
| Name                                                                                                    | Туре    | Operating System | ALUA    | Initiator Count | 13      |  |
| BOHTEST                                                                                                    | FC/FCoE | Hyper-V          | Enabled | 4               |         |  |
| HV1_7700                                                                                                    | FC/FCoE | Windows          | Enabled | 2               | <u></u> |  |
| HV2_7700                                                                                                    | FC/FCoE | Windows          | Enabled | 2               |         |  |
| HV3_7700                                                                                                    | FC/FCoE | Windows          | Enabled | 2               |         |  |
| HV4_7700                                                                                                    | FC/FCoE | Windows          | Enabled | 2               |         |  |
| MSPEX1                                                                                                    | FC/FCoE | Windows          | Enabled | 2               |         |  |
| RELASQL                                                                                                    | FC/FCoE | Windows          | Enabled | 2               |         |  |
|                                                                                                    |         |                  |         |                 | ~       |  |
| Initiators           c0:03:ff:69:d1:5c:00:0e           c0:03:ff:69:d1:5c:00:11           c0:03:ff:69:d1:5c:00:00 |         |                  |         |                 |         |  |

## Live-migratie

Elke VM-adapter heeft twee reeksen WNN/WWPN. Deze worden gebruikt door Hyper-V tijdens een levende migratie. Deze afbeelding laat zien hoe elk WPNs tijdens de bewegingsvrijheid wordt gebruikt.

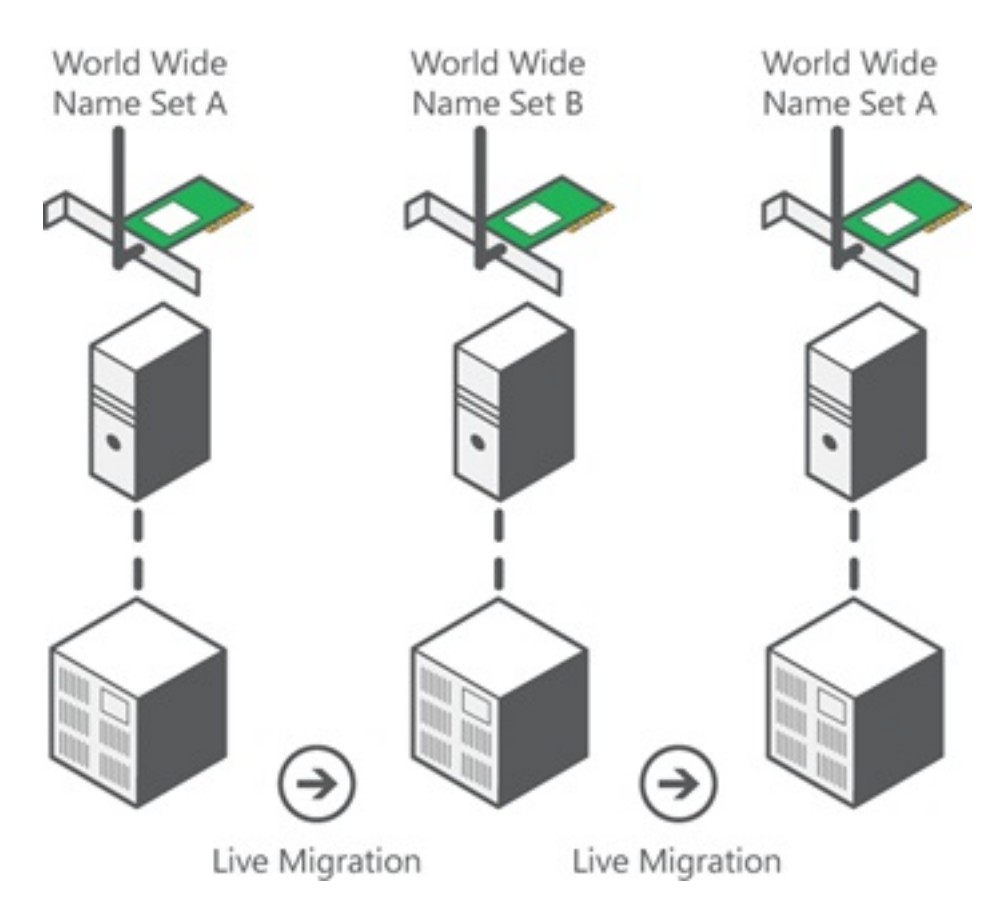

Bron: Hyper-V Virtual Fibre Channel - Overzicht

Het is belangrijk om op te merken dat er een moment van overlapping is waarin beide WPNs aan het weefsel worden inlogd.

Dit garandeert een ononderbroken opslag zonder onderbreking, zelfs in geval van een mislukking van de migratie.

In het gedeelte **Live Migration** wordt de flogi-database tijdens het bewegingsproces weergegeven, zodat u beide WPN's voor de adapter tijdens het proces kunt zien.

## Snelle migratie

Anders dan bij een rechtstreekse migratie wordt de verplaatst VM tijdelijk opgeschort.

Daarom is er geen reden om beide WPN's uit een set in te loggen. In plaats daarvan kan de VM uitloggen van één knooppunt en inloggen van een nieuw knooppunt.

## Controleer bewegende migratie

Als alles correct is ingesteld, dient u een flogi-ingang te zien in de flogi-database voor de UCS vHBA's en de VM Fibre Channel-adapters.

#### NEXUS1# show flogi database

\_\_\_\_\_

Interface VSAN FCID Port Name Node Name fc1/31 10 0x930001 50:0a:09:83:8d:80:b7:ae 50:0a:09:80:8d:80:b7:ae fc1/32 10 0x930000 50:0a:09:84:9d:80:b7:ae 50:0a:09:80:8d:80:b7:ae San-po31 10 0x930002 24:1f:54:7f:ee:57:1d:c0 20:0a:54:7f:ee:57:1d:c1 San-po31 10 0x930003 20:00:00:25:b5:02:a0:8f 20:00:00:25:b5:02:00:8f <vHBA0-FabricA San-po31 10 0x930004 20:00:00:25:b5:02:a0:9f 20:00:00:25:b5:02:00:9f San-po31 10 0x930005 20:00:00:25:b5:02:a0:6f 20:00:00:25:b5:02:00:6f San-po31 10 0x930006 20:00:00:25:b5:02:a0:7f 20:00:00:25:b5:02:00:7f San-po31 10 0x930007 20:00:00:25:b5:02:a0:4f 20:00:00:25:b5:02:00:4f San-po31 10 0x930008 20:00:00:25:b5:02:a0:5f 20:00:00:25:b5:02:00:5f San-po31 10 0x930009 c0:03:ff:69:d1:5c:00:0e c0:03:ff:00:00:ff:ff:00 <Set A for Adapter FabricA

\_\_\_\_\_

#### NEXUS2# show flogi database

Interface VSAN FCID Port Name Node Name

```
-----
```

fc1/31 11 0x9f0001 50:0a:09:84:8d:80:b7:ae 50:0a:09:80:8d:80:b7:ae fc1/32 11 0x9f0000 50:0a:09:83:9d:80:b7:ae 50:0a:09:80:8d:80:b7:ae San-po32 11 0x9f0002 24:20:54:7f:ee:57:1a:80 20:0b:54:7f:ee:57:1a:81 San-po32 11 0x9f0003 20:00:00:25:b5:02:b1:8f 20:00:00:25:b5:02:00:8f <vHBA1-FabricB San-po32 11 0x9f0004 20:00:00:25:b5:02:b1:9f 20:00:00:25:b5:02:00:9f San-po32 11 0x9f0005 20:00:00:25:b5:02:b1:6f 20:00:00:25:b5:02:00:6f San-po32 11 0x9f0006 20:00:00:25:b5:02:b1:7f 20:00:00:25:b5:02:00:7f San-po32 11 0x9f0007 20:00:00:25:b5:02:b1:4f 20:00:00:25:b5:02:00:4f San-po32 11 0x9f0008 20:00:00:25:b5:02:b1:5f 20:00:00:25:b5:02:00:5f San-po32 11 0x9f000b c0:03:ff:69:d1:5c:00:10 c0:03:ff:00:00:ff:ff:00 <Set A for Adapter FabricB

Om de LUN te tonen, opent u het Disk Management in de gast VM en voert u de opdracht **rescan disks** in. Als de LUN tweemaal wordt weergegeven, is Multipath I/O (MPIO) niet ingeschakeld.

Tijdens een bewegende migratie dient u het WWPN te zien voor zowel Adres Stel in als Adres Set B in elk van de switches.

#### NEXUS1# show flogi database

```
Interface VSAN FCID Port Name Node Name
fc1/31 10 0x930001 50:0a:09:83:8d:80:b7:ae 50:0a:09:80:8d:80:b7:ae
fc1/32 10 0x930000 50:0a:09:84:9d:80:b7:ae 50:0a:09:80:8d:80:b7:ae
San-po31 10 0x930002 24:1f:54:7f:ee:57:1d:c0 20:0a:54:7f:ee:57:1d:c1
San-po31 10 0x930003 20:00:00:25:b5:02:a0:8f 20:00:00:25:b5:02:00:8f
San-po31 10 0x930004 20:00:00:25:b5:02:a0:9f 20:00:00:25:b5:02:00:9f
San-po31 10 0x930005 20:00:00:25:b5:02:a0:6f 20:00:00:25:b5:02:00:6f
San-po31 10 0x930006 20:00:00:25:b5:02:a0:7f 20:00:00:25:b5:02:00:7f
San-po31 10 0x930007 20:00:00:25:b5:02:a0:4f 20:00:00:25:b5:02:00:4f
San-po31 10 0x930008 20:00:00:25:b5:02:a0:5f 20:00:00:25:b5:02:00:5f
San-po31 10 0x930009 c0:03:ff:69:d1:5c:00:0e c0:03:ff:00:00:ff:ff:00 <Address Set A
San-po31 10 0x93000a c0:03:ff:69:d1:5c:00:0f c0:03:ff:00:00:ff:ff:00 <Address Set B</pre>
```

#### NEXUS2**#** show flogi database

Interface VSAN FCID Port Name Node Name

fc1/31 11 0x9f0001 50:0a:09:84:8d:80:b7:ae 50:0a:09:80:8d:80:b7:ae
fc1/32 11 0x9f0000 50:0a:09:83:9d:80:b7:ae 50:0a:09:80:8d:80:b7:ae
San-po32 11 0x9f0002 24:20:54:7f:ee:57:1a:80 20:0b:54:7f:ee:57:1a:81

```
San-po32 11 0x9f0003 20:00:00:25:b5:02:b1:8f 20:00:00:25:b5:02:00:8f
San-po32 11 0x9f0004 20:00:00:25:b5:02:b1:9f 20:00:00:25:b5:02:00:9f
San-po32 11 0x9f0005 20:00:00:25:b5:02:b1:6f 20:00:00:25:b5:02:00:6f
San-po32 11 0x9f0006 20:00:00:25:b5:02:b1:7f 20:00:00:25:b5:02:00:7f
San-po32 11 0x9f0007 20:00:00:25:b5:02:b1:4f 20:00:00:25:b5:02:00:4f
San-po32 11 0x9f0008 20:00:00:25:b5:02:b1:5f 20:00:00:25:b5:02:00:5f
San-po32 11 0x9f000b c0:03:ff:69:d1:5c:00:10 c0:03:ff:00:00:ff:ff:00 <Address Set A
San-po32 11 0x9f000c c0:03:ff:69:d1:5c:00:11 c0:03:ff:00:00:ff:ff:00 <Address Set B
```

### Problemen oplossen

Deze sectie verschaft informatie die u kunt gebruiken om problemen met uw configuratie op te lossen.

### Vaak voorkomende problemen

- Het apparaat of de stuurprogramma ondersteunen geen virtuele Fibre Channelberichtdisplays onder de statuskolom van een Virtual Fibre Channel SAN in Hyper-V Manager
   Virtual SAN Manager wanneer de Microsoft Windows 2012 FNIC-stuurprogramma niet de juiste versie is. Controleer de huidige versie van de FNIC-stuurprogramma door naar
   Apparaatbeheer > Opslagcontrollers > Cisco VIC FCoE-opslagpoort > Eigenschappen > Stuurprogramma te gaan. Gebruik de UCS Interoperability Matrix om te bepalen welk stuurprogramma wordt ondersteund op basis van het blademodel, de UCS firmware-versie en de adapter. Indien nodig kunt u het stuurprogramma bijwerken.
- Onder bepaalde omstandigheden faalt de live-migratie bij de **Synthetische Fibre Channelpoort: Het reserveren van resources** bericht **is niet voltooid**. Er moeten een paar dingen worden geverifieerd:

Of de WPN's worden toegevoegd aan de opslagtarget - initiatiefgroepen in NetApp.Of zoninginformatie de toegang van beide groepen WPN's aan VM's verklaart.Of de nieuwste patches zijn toegepast vanuit Microsoft, dat KB 2894032 omvat.

• Levende migratie kan mislukken wanneer het apparaat dezelfde HBA-paar gebruikt voor booting- en VM-verkeer. Dit wordt beschreven <u>in Unified Computing System Virtual Machine</u> <u>Live Migration Fails met Virtual Fibre Channel Adapters</u>.

### **MPIO**

Voor veerkracht en fouttolerantie moet MultiPath I/O op het besturingssysteem zijn ingeschakeld.

1. Schakel Asymmetric Logical Unit Access (ALUA) in op de NetApp voor een bepaalde initiatiefgroep.

| Edit Initiator Group 'VM1' |                           |   |
|----------------------------|---------------------------|---|
| General Initiators         |                           |   |
| Name:                      | VM1                       |   |
| Operating System:          | Windows                   | ~ |
| Туре:                      | FC/FCoE                   |   |
| Enable ALUA (Asymmetry)    | tric Logical Unit Access) |   |

2. Schakel de MPIO-functie in op Microsoft. Zorg ervoor dat MPIO is ingeschakeld in de **functies Rollen en functies toevoegen**.

| <b>a</b>                                                                | Add Roles and Features Wizard                                                                                                    |     |
|-------------------------------------------------------------------------|----------------------------------------------------------------------------------------------------|-----|
| Select features                                                         |                                                                                                    |     |
| Before You Begin<br>Installation Type                                   | Select one or more features to install on the selected serve<br>Features                                                                                                    | er. |
| Server Selection<br>Server Roles<br>Features<br>Confirmation<br>Results | <ul> <li>Ink and Handwriting Services</li> <li>Internet Printing Client</li> <li>IP Address Management (IPAM) Server</li> <li>iSNS Server service</li> <li>LPR Port Monitor</li> <li>Management OData IIS Extension</li> <li>Media Foundation</li> <li>Message Queuing</li> <li>Multipath I/O (Installed)</li> <li>Network Load Balancing</li> <li>Peer Name Resolution Protocol</li> </ul> | -   |
|                                                                         | RAS Connection Manager Administration Kit (CMA     Remote Assistance     Remote Differential Connection                                                                                                    | ~   |
|                                                                         | < III >                                                                                                    |     |

## Gerelateerde informatie

- Hyper-V Virtual Fibre Channel-Overzicht
- Overzicht van actieve migratie voor virtuele machines
- Technische ondersteuning en documentatie Cisco Systems